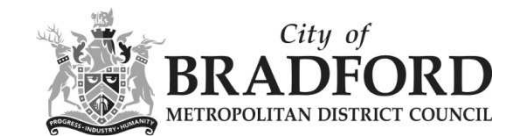

## Where can I see an application's plans & documents?

Once you have found an application on Public Access, you will see a page like this, with each section laid out in 'tabs' across the top:

| Summary               | Further Information | Contacts Important Dates                                  |  |  |
|-----------------------|---------------------|-----------------------------------------------------------|--|--|
| Reference             |                     | 17/03171/AOM                                              |  |  |
| Alternative Reference |                     | PP-02088150                                               |  |  |
| Application Received  |                     | Thu 02 Aug 2012                                           |  |  |
| Application Validated |                     | Fri 03 Aug 2012                                           |  |  |
| Address               |                     | Former Odeon Cinema Godwin Street Bradford West Yorkshire |  |  |
| Proposal              |                     | Installation of temporary advertisement 'wrap'            |  |  |
| Status                |                     | Decided                                                   |  |  |
| Decision              |                     | Withdrawn                                                 |  |  |
| Decision Iss          | ued Date            | Tue 21 May 2013                                           |  |  |
| Appeal Stat           | tus                 | Unknown                                                   |  |  |
| Appeal Dec            | ision               |                                                           |  |  |

To view the documents, click on the 'Documents' tab.

Then click on the view icon to see the document in a new window.

I

| Fil | ter By: Document Ty     | pe 🔻 Show All                     | Apply            |                                     |           |
|-----|-------------------------|-----------------------------------|------------------|-------------------------------------|-----------|
| 011 | ran select un to 25 doc | uments to download in one archive | file at a time   |                                     |           |
| Jui | Date Published =        | Document Type =                   | Measure          | Description =                       | Vie       |
| (i) | 22 May 2013             | Decision                          | <u>9</u>         | DECISION SLIP                       | <b></b> 6 |
| 0   | 21 May 2013             | Decision                          | ĝo.              | DECISION SLIP                       | 7         |
| 10  | 21 May 2013             | Decision                          | ĝα               | DECISION LETTER                     | G         |
| 0   | 09 Nov 2012             | Drawing                           | <b>9</b> **      | EXISTING & PROPOSED ELEVATION PLANS | 63        |
| 3   | 06 Sep 2012             | Consultation Responses            | - Pro-           | CONSERVATION COMMENTS               | 67        |
| 9   | 02 Aug 2012             | Drawing                           | <b>9</b> **      | EXISTING & PROPOSED ELEVATION PLAN  | 6         |
| 10  | 02 Aug 2012             | Supporting Information            | ĝα.              | INSTALLATION & FIXING               | (7)       |
| D.  | 02 Aug 2012             | Supporting Information            | <u> </u>         | LIGHTING INFORMATION                | 63        |
| 3   | 02 Aug 2012             | Supporting Information            | $\tilde{T}^{aa}$ | LIGHTING INFORMATION CONT           | G.        |
| 9   | 02 Aug 2012             | Drawing                           | <u>9</u>         | LOCATION PLAN                       | 6         |

Some documents may be quite large, and will take some time to load.

If you get an error message, try refreshing the list of documents.

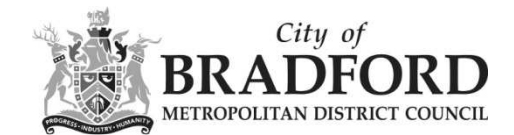

You can change the order of documents by clicking on the headings at the top of the documents list Clicking 'Date Published' will place the documents in date order, rather than alphabetical order.

| Filt         | er By: Document Type                           | e Show All                                    | Apply                        |                                                   |
|--------------|------------------------------------------------|-----------------------------------------------|------------------------------|---------------------------------------------------|
|              | /                                              |                                               |                              |                                                   |
| ou           | can select up to 25 docu                       | uments to download in one archiv              | e file at a time.            | Description                                       |
| ou           | Date Published ©                               | Document Type 0                               | e file at a time.<br>Measure | Description ©                                     |
| ou o         | Date Published ©<br>22 Mar 2012                | Document Type $\diamond$<br>Decision          | e file at a time.<br>Measure | Description ©                                     |
| <b>′ou</b> ( | Date Published ©<br>22 Mar 2012<br>22 Mar 2012 | Document Type $\circ$<br>Decision<br>Decision | e file at a time.<br>Measure | Description ©<br>DECISION SLIP<br>DECISION NOTICE |

For data protection reasons some documents are hidden when an application is decided.